## All students

To access your results through SMS, please follow:

Student sends an SMS to <u>39777</u> with the content
 INTI<space>[ERESULT]<space>[MATRICULATION
 NO]<space>[ERAMIS PASSWORD] (e.g.

INTI ERESULT [MatriculationNo] [Eramis password]

- 2) Make sure you have an eramis password.
- Telco (Maxis, Digi, Celcom) forwards the SMS to QuickNet.
- 4) Wait for the result.

Important note :

- i) Each SMS (60 sen) is charged to the student's handphone account.
- ii) Students in the full franchise Bradford programmes will not be able to access (BEEUB AND MSCUB)
- iii) Students who have withheld results --- check with Exams Centre.

You can access your results through Eramis <a href="http://ecampus.intimal.edu.my/ecampus/">http://ecampus.intimal.edu.my/ecampus/</a>

1) Log in with your matric number and password.

2) Under the exams results, your IC No / passport must **NOT** have the hyphen.

Please take note that your results can only be accessed **ON OR AFTER the official date of release.** 

Please be reminded that only the hard copy of the Semester Grade Report carries the official results.

Exams Centre, 2012rev 261212

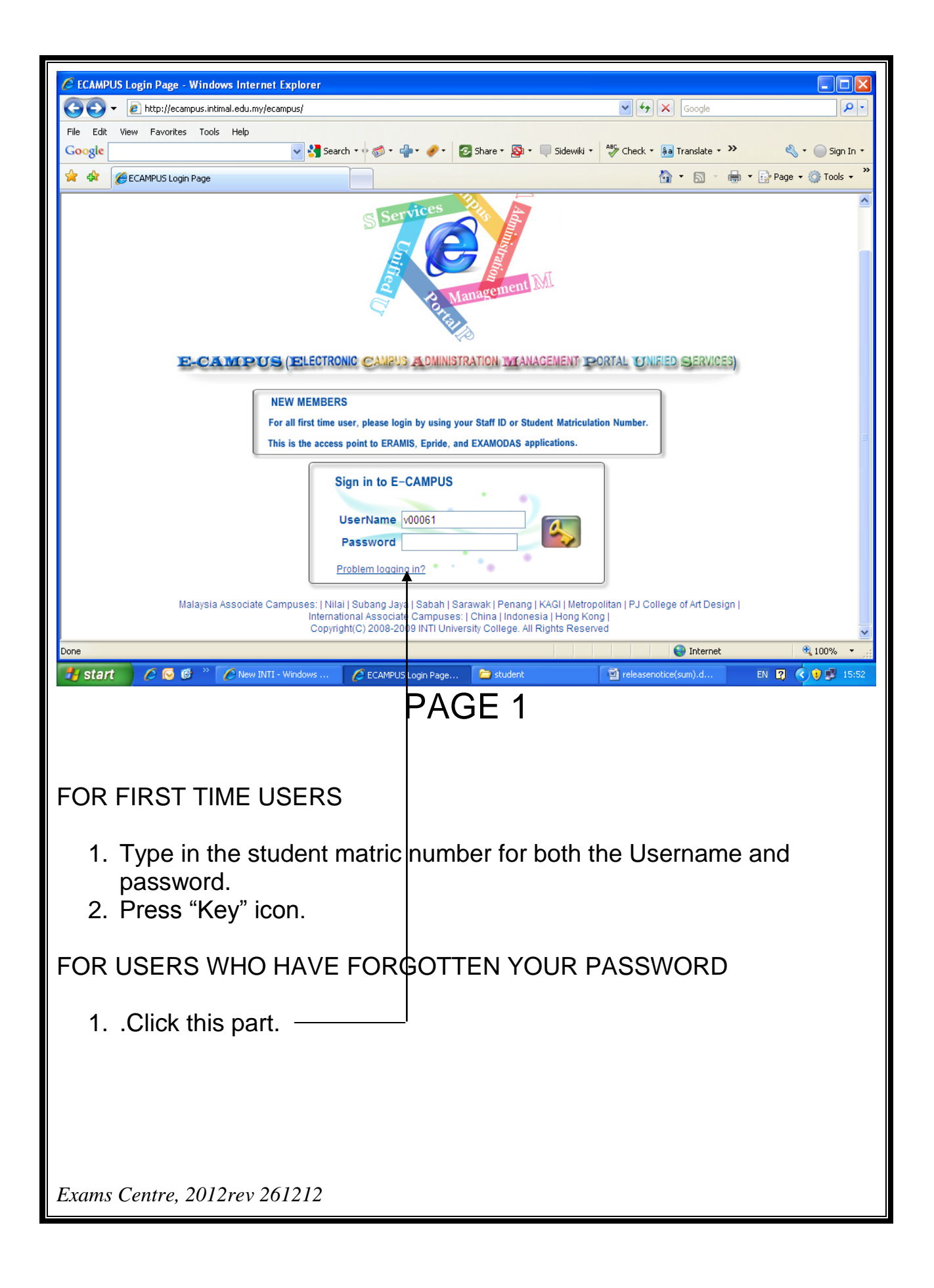

| C Untitled Page - Windows Internet Explorer                                                                          |                        |                                                                                                    |                                                          |
|----------------------------------------------------------------------------------------------------|------------------------|----------------------------------------------------------------------------------------------------|----------------------------------------------------------|
| COC - 🕖 http://ecampus.intimal.edu.my/ecampus/Miscellaneous/FirstTimeL                                               | ogin.aspx?UN=V00061    | ✓ 4) ×                                                                                                    | Google                                                   |
| File Edit View Favorites Tools Help                                                                                  | 🕮 🔹 🥔 🛌 🖓 Shave e      | 🔊 - Sidewiki - A85 Check - Si                                                                                       | Tranclate T >> 🕺 T 🖂 Sign In T                           |
| ☆ ☆ @ Unitited Page                                                                                                  |                        |                                                                                                    | Tailsiace →<br>→<br>→ Page →<br>→ Tools →<br>→<br>→<br>→ |
|                                                                                                    |                        |                                                                                                    |                                                          |
| Welcome to INTI eCampus Applications .<br>Since you are logging in for the first time, please update your account in | formation as prompted. |                                                                                                    |                                                          |
| Account Information                                                                                                  |                        | Choosing your password<br>You will use this information to                                                          |                                                          |
| Password:                                                                                                    |                        | access INTI e-Campus application<br>Password must be six characters of<br>more.                                     | s.<br>r                                                  |
| Re-enter Password:<br>Date of Birth: 18-Aug-1979<br>Please Type as:[01-Jan-19                                        | 31]                    |                                                                                                    |                                                          |
| Smart Card Serial No.: 3655407909                                                                                    |                        | _                                                                                                    |                                                          |
| If you forget your password or need help with your account, you'll need to confirm the<br>Secret Question: school    | following information: | Recalling your password                                                                                             |                                                          |
| Secret Answer: convent                                                                                               |                        | This information is our only way to<br>verify your identity. To protect your<br>account, make sure "Your Answer" is |                                                          |
|                                                                                                    |                        | memorable for you but hard for<br>others to guess!                                                                  |                                                          |
| Rersonal Information Name:VELASINY A/P KUPPUSAMY                                                                     |                        |                                                                                                    |                                                          |
| Gender: O Male  Female Contact No.:                                                                                  |                        |                                                                                                    |                                                          |
| Email: vesi_samy@intimal.edu.my                                                                                      |                        |                                                                                                    |                                                          |
| Please enter your existing email address such as y<br>Yahoo! email account.                                          | rour INTI, Hotmail or  |                                                                                                    |                                                          |
| Note: Your gender and email address will be viewa                                                                    | ble by ALL users.      |                                                                                                    |                                                          |
| Next                                                                                                    |                        |                                                                                                    |                                                          |
| Copyright(c) 2003 INTI Education Group. All Rights Reserved.                                                         |                        |                                                                                                    | ×                                                        |
| Done                                                                                                    |                        |                                                                                                    | 🜒 Internet 🔍 100% 👻 🛒                                    |
| 🛃 Start 🖉 🧭 🕲 » 🌈 New INTI - Windows 🌈 Untitled Page - Windo 🖻 student 📓 releasenotice(sum).d EN 😰 🏹 🗊 16:00         |                        |                                                                                                    |                                                          |
| PAGE 2                                                                                                    |                        |                                                                                                    |                                                          |
|                                                                                                    |                        |                                                                                                    |                                                          |
| <ol> <li>Type in a new password – must be 6 alphanumeric.</li> </ol>                                                 |                        |                                                                                                    |                                                          |
| 2. Re-enter password again.                                                                                          |                        |                                                                                                    |                                                          |
| 3. Date of birth                                                                                                    |                        |                                                                                                    |                                                          |
| 4. Smart card serial number – to be found at the bottom left hand side of                                            |                        |                                                                                                    |                                                          |
| your smart card. PLEASE MAKE SURE YOU HAVE UPDATED                                                                   |                        |                                                                                                    |                                                          |
| YOUR SMART CARD AT THE OAR COUNTER.                                                                                  |                        |                                                                                                    |                                                          |
| 5. Type in a secret question and answer which you will use if you have                                               |                        |                                                                                                    |                                                          |
| forgotten your password.                                                                                             |                        |                                                                                                    |                                                          |
| <ol><li>After keying in the contact number and email, press next to continue.</li></ol>                              |                        |                                                                                                    |                                                          |
| <ol><li>You will go back to the Pa</li></ol>                                                                         | ge 1 whicl             | n you can go in                                                                                                    | with your new                                            |
| password.                                                                                                    |                        |                                                                                                    |                                                          |
|                                                                                                    |                        |                                                                                                    |                                                          |
|                                                                                                    |                        |                                                                                                    |                                                          |
|                                                                                                    |                        |                                                                                                    |                                                          |
|                                                                                                    |                        |                                                                                                    |                                                          |
| Exams Centre, 2012rev 261212                                                                                         |                        |                                                                                                    |                                                          |

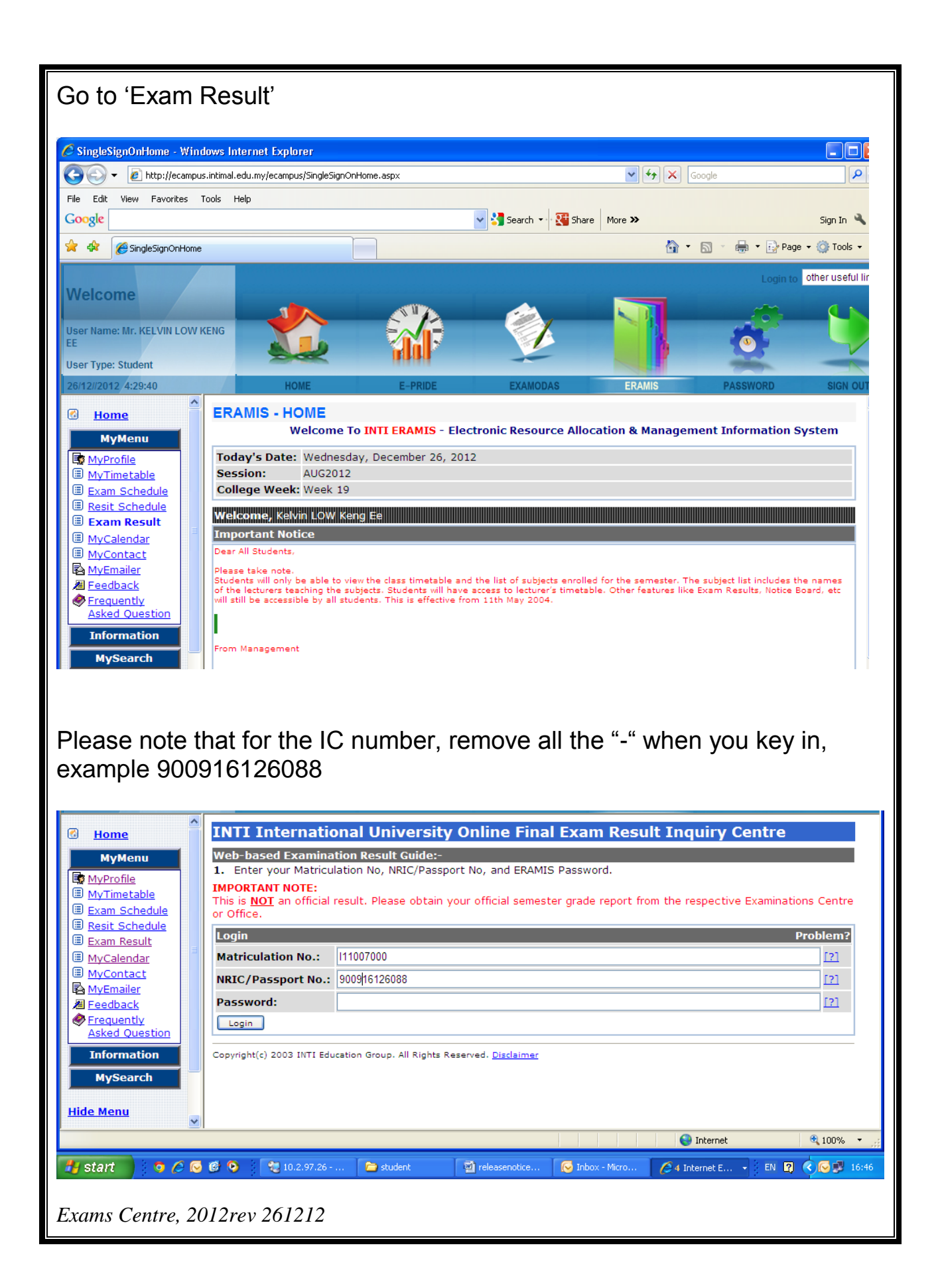

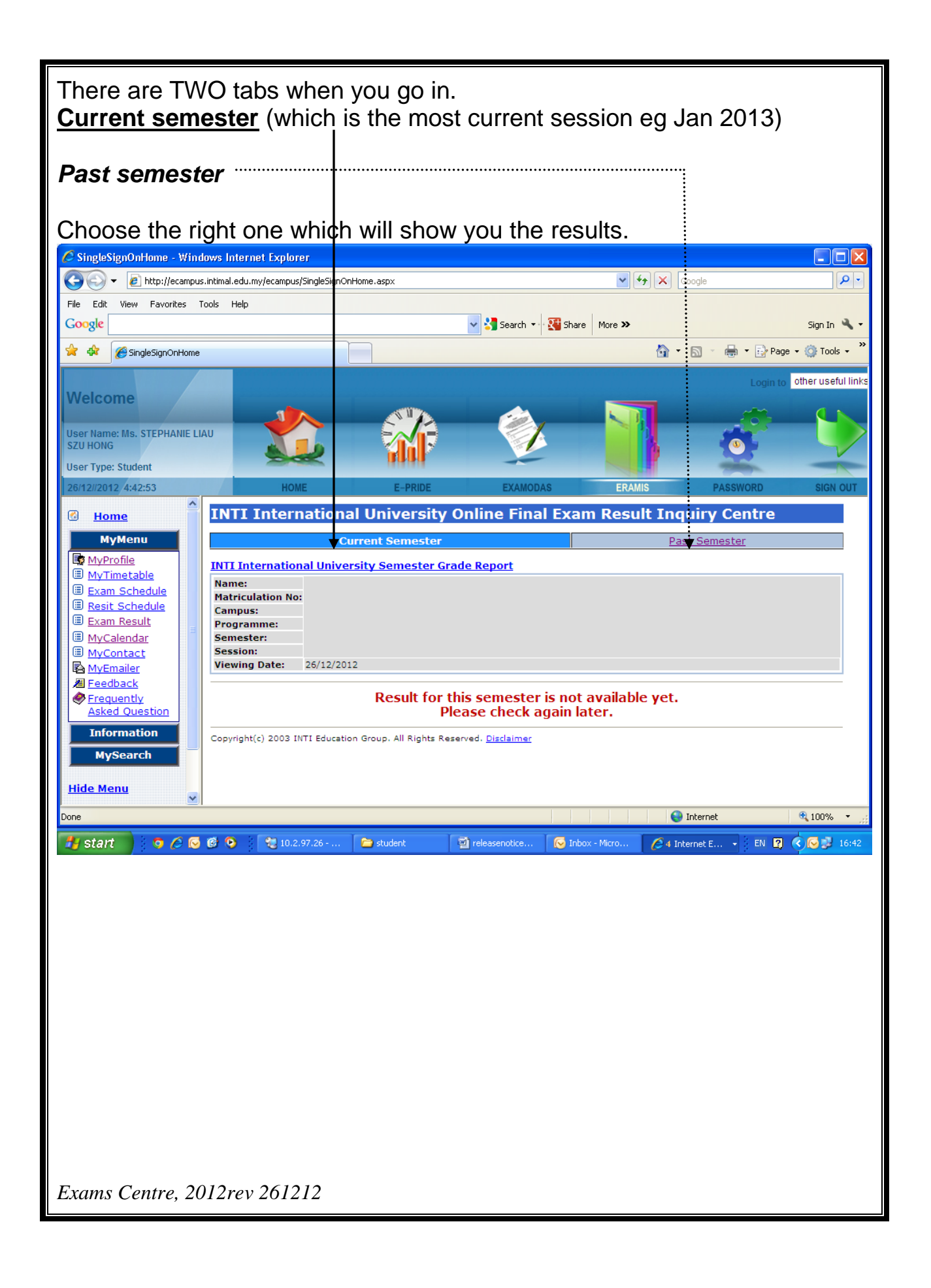